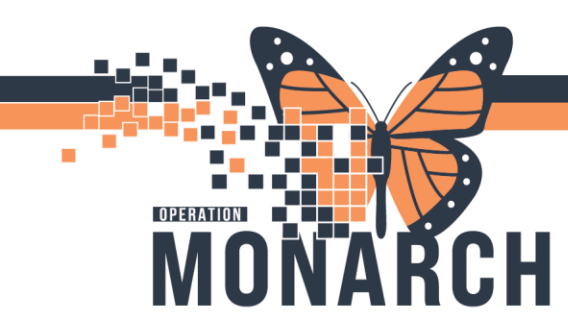

#### How Manually Result in Accession Result Entry - ARE

1. Click on Accession Result Entry (ARE) on App Bar.

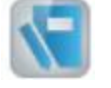

2. Scan or manually enter Accession number into the accession field.

| 😔 • 🗟 🕴   | ÷ 🕯 🗖     | 1 🖻 🗆 🖻 🔍        | 🔊 er 📓 🛍 🚽                |            |              |            |                    |             |              |
|-----------|-----------|------------------|---------------------------|------------|--------------|------------|--------------------|-------------|--------------|
|           |           |                  |                           |            | MRN:<br>Age: |            | Loc:<br>Admitting: | Attending:  |              |
|           |           |                  | Gender:<br>Order Comment: |            | DOB:         |            | Admitted:          | Ordered by: |              |
| Results   | Accession | 100-24-311-00105 | Retrieve                  | Procedure: | ۹.           | Test site: | ٩                  |             |              |
|           | 1         |                  |                           |            |              |            |                    |             |              |
|           |           |                  |                           |            |              |            |                    |             |              |
|           |           |                  |                           |            |              |            |                    |             |              |
|           |           |                  |                           |            |              |            |                    |             |              |
|           |           |                  |                           |            |              |            |                    |             |              |
|           |           |                  |                           |            |              |            |                    |             |              |
|           |           |                  |                           |            |              |            |                    |             |              |
|           |           |                  |                           |            |              |            |                    |             |              |
|           |           |                  |                           |            |              |            |                    |             |              |
|           |           |                  |                           |            |              |            |                    |             |              |
|           |           |                  |                           |            |              |            |                    |             |              |
|           |           |                  |                           |            |              |            |                    |             |              |
|           |           |                  |                           |            |              |            |                    |             |              |
|           |           |                  |                           |            |              |            |                    |             |              |
| Priority: | Performin | g loc: Hierarch  | iy:                       |            |              |            |                    |             |              |
|           |           |                  |                           |            |              |            |                    | Pe          | rform Verify |

**3.** Note: prompts entered at Order Entry or Specimen Log-in will have a status of "Verified" Results requiring entry will have a status of "Pending"

| • 🗟   4 🕆                   |                            | er 🔝 🚱 💣                        |                       |                 |                           |     |                         |                                                       |                           |                                            |            |
|-----------------------------|----------------------------|---------------------------------|-----------------------|-----------------|---------------------------|-----|-------------------------|-------------------------------------------------------|---------------------------|--------------------------------------------|------------|
|                             |                            | FIN: 22-001756                  |                       | MRI             | E 11001611                |     | Loc: SCS                | / SC 5AA / SC5A04 / 4B / St. Catharin                 | es Site                   |                                            |            |
| NITTEST,                    | GLFFOURSCS                 | Gender: Femal<br>Order Comment: | -                     | Age:<br>DOE     | 17 years<br>: 04/Feb/2007 |     | Admitting:<br>Admitted: | Cerner Test, Laboratory - AP Pat<br>10/May/2024 10:29 | Attending:<br>Ordered by: | Cerner Test, Laborati<br>Kalchman, Marc Jo | onathan, I |
| esults Acce                 | ression: 100-24-311-00105  | Retrieve                        | Procedure: All        |                 | 🔍 Test site:              | All |                         |                                                       |                           |                                            |            |
| cedure<br>un Jahour 2 (HIV) | Ret                        | ult Flag                        | ps Status<br>Verified | Reference Range | Prev                      | Ti  |                         |                                                       |                           |                                            |            |
| upational Expos             | ure? (HIV RAP) Yes         |                                 | Verified              |                 |                           |     |                         |                                                       |                           |                                            |            |
| Rapid Screen                |                            |                                 | Pending               |                 |                           |     |                         |                                                       |                           |                                            |            |
| KAS Internal QC             | Acceptable /               |                                 | Pending               |                 |                           |     |                         |                                                       |                           |                                            |            |
|                             |                            |                                 |                       |                 |                           |     |                         |                                                       |                           |                                            |            |
|                             |                            |                                 |                       |                 |                           |     |                         |                                                       |                           |                                            |            |
|                             |                            |                                 |                       |                 |                           |     |                         |                                                       |                           |                                            |            |
|                             |                            |                                 |                       |                 |                           |     |                         |                                                       |                           |                                            |            |
|                             |                            |                                 |                       |                 |                           |     |                         |                                                       |                           |                                            |            |
|                             |                            |                                 |                       |                 |                           |     |                         |                                                       |                           |                                            |            |
|                             |                            |                                 |                       |                 |                           |     |                         |                                                       |                           |                                            |            |
|                             |                            |                                 |                       |                 |                           |     |                         |                                                       |                           |                                            |            |
|                             |                            |                                 |                       |                 |                           |     |                         |                                                       |                           |                                            |            |
|                             |                            |                                 |                       |                 |                           |     |                         |                                                       |                           |                                            |            |
|                             |                            |                                 |                       |                 |                           |     |                         |                                                       |                           |                                            |            |
|                             |                            |                                 |                       |                 |                           |     |                         |                                                       |                           |                                            |            |
|                             |                            |                                 |                       |                 |                           |     |                         |                                                       |                           |                                            |            |
|                             |                            |                                 |                       |                 |                           |     |                         |                                                       |                           |                                            |            |
|                             |                            |                                 |                       |                 |                           |     |                         |                                                       |                           |                                            |            |
|                             |                            |                                 |                       |                 |                           |     |                         |                                                       |                           |                                            |            |
|                             |                            |                                 |                       |                 |                           |     |                         |                                                       |                           |                                            |            |
|                             |                            |                                 |                       |                 |                           |     |                         |                                                       |                           |                                            |            |
|                             |                            |                                 |                       |                 |                           |     |                         |                                                       |                           |                                            |            |
|                             |                            |                                 |                       |                 |                           |     |                         |                                                       |                           |                                            |            |
|                             |                            |                                 |                       |                 |                           |     |                         |                                                       |                           |                                            |            |
|                             |                            |                                 |                       |                 |                           |     |                         |                                                       |                           |                                            |            |
| ty: ST - Stat               | Performing loc: SCS Man Cl | em Bench Hierar                 | chy:                  |                 |                           |     |                         |                                                       |                           |                                            |            |

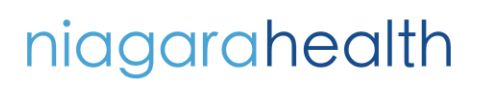

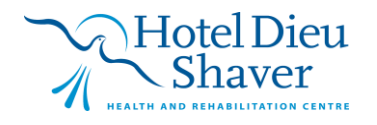

1

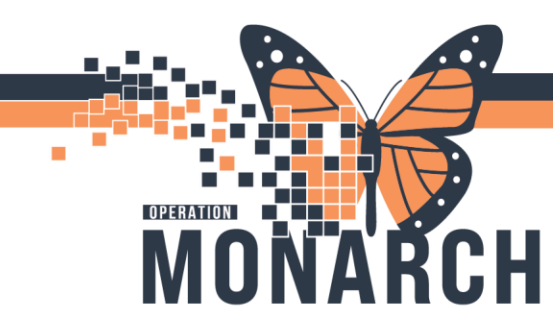

o ×

o x

#### For Two-Step Verification:

1. Enter results and click "Perform" or ALT + P – status of results will change to "Performed"

|                                                                                                 | Order Comment:                            | DO                          | 04/Feb/2007      | Admitted: | 10/May/2024 10:29 | Ordered by: Kalchman, Marc Jonathan, M. |
|-------------------------------------------------------------------------------------------------|-------------------------------------------|-----------------------------|------------------|-----------|-------------------|-----------------------------------------|
| esults Accession: 100-24-311-00105                                                              | R <u>e</u> trieve Prg                     | cedure: All                 | 🔍 Test site: All | ۹.        |                   |                                         |
| en labour (HH/ RAP)<br>usationa Esponya (HH RAP)<br>Rapid Sereen<br>RAS Internal OC Acceptable? | No in Plage<br>Yes<br>Reactive *<br>Yes v | Vereied Performed Performed |                  |           |                   |                                         |
|                                                                                                 |                                           |                             |                  |           |                   |                                         |

2. Scan, manually enter the accession number or click off the results you want to verify.

| Task Mode View Help                                                                                                    |                                                                         |                                     |                                    |                                     |                                                       |                                                                                        |
|----------------------------------------------------------------------------------------------------|-------------------------------------------------------------------------|-------------------------------------|------------------------------------|-------------------------------------|-------------------------------------------------------|----------------------------------------------------------------------------------------|
| 😔 • 🗟   🕸 🚖 🔳 🖪 🖪 🖪 🖉                                                                                                    | 💌 sr 🛐 🗳 🚅                                                              |                                     |                                    |                                     |                                                       |                                                                                        |
|                                                                                                    | FIN: 22-001756                                                          | MRN:                                | 11001611                           | Loc: SCS                            | / SC 5AA / SC5A04 / 4B / St. Cathari                  | nes Site                                                                               |
| UNITTEST, GLFFOURSCS                                                                                                    | Gender: Female<br>Order Comment:                                        | Age: 1<br>DOB: 1                    | 17 <del>years</del><br>04/Feb/2007 | Admitting:<br>Admitted:             | Cerner Test, Laboratory - AP Pat<br>10/May/2024 10:29 | Attending: Cerner Test, Laboratory - AP Pat.<br>Ordered by: Kalchman, Marc Jonathan, M |
| Results Accession: 100-24-311-00105                                                                                            | R <u>e</u> trieve Pr <u>o</u> cedur                                     | e: All                              | Test site: All                     | ۹.                                  |                                                       |                                                                                        |
| Procedure<br>Acter stabury (IW RAP)<br>Occupational Exposure? (INI RAP)<br>HIV Rapid Screen<br>HIVFRAS Internal QC Acceptable? | Result Flag Statu<br>No verifi-<br>res verifi-<br>res Perfo<br>es Perfo | a Reference Range P<br>ed mmed mmed | Yer Ti                             |                                     |                                                       |                                                                                        |
| Priority: ST - Stat Performing loc: SCS Ma                                                                                     | an Chem Bench Hierarchy:                                                |                                     |                                    |                                     |                                                       |                                                                                        |
|                                                                                                    |                                                                         |                                     |                                    |                                     |                                                       | Perform. <u>V</u> erify                                                                |
| Order: HIV RAP: Status: InProcess: Procedure: Activ                                                                            | e labour? (HIV RAP): Location: SCS Man C                                | hem Bench: Performed: NHS Test      | t03 Laboratory - Hybrid            | Medical Technologist 2024-Nov-06 14 | :06: Collected: 2024-Nov-06 14:07                     | C3076 NHSPATHMEDTECH03 09/N09/2024 14/2                                                |

niagarahealth

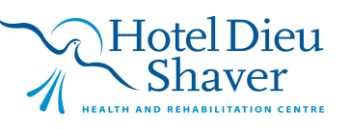

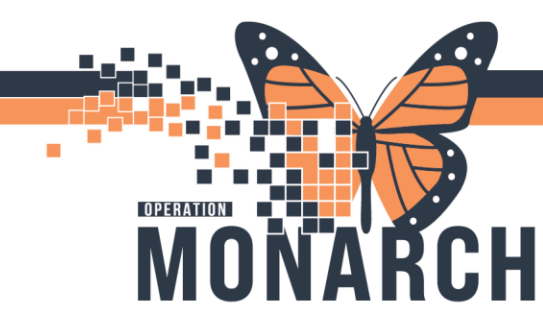

**3.** Click "Verify" or ALT + V – order will disappear from screen but the status of results will change to "Verified"

|                                                              | 🔊 er 🔝 🕼 💣                                         |                                            |                                                    |                                                                                                    |                                                                                                    |
|--------------------------------------------------------------|----------------------------------------------------|--------------------------------------------|----------------------------------------------------|----------------------------------------------------------------------------------------------------|----------------------------------------------------------------------------------------------------|
| ITTEST, GLFFOURSCS                                           | FIN: 22-001756<br>Gender: Female<br>Order Comment: |                                            | MRN: 11001611<br>Age: 17 years<br>DOB: 04/Feb/2007 | Lee: SCS / SC SAA / SCSAA / AB / St. C<br>Admitting: Cerner Test, Laboratory - AP<br>Admitted: 10/May/2024 10:29 | atharines Site<br>Pat Attending: Cerner Test, Laboratory - AP<br>Ordered by: Kalchman, Marc Jonathan, |
| Its Accession: 100-24-311-00105                              | Rgtrieve P                                         | rocedure: All                              | Test site: All                                     | ٩                                                                                                    |                                                                                                    |
| ure F<br>abour? (HIV RAP) N<br>stional Exposure? (HIV RAP) Y | Result Flags<br>lo<br>les<br>teactive *            | Status Reference R<br>Verified<br>Verified | ange Prev Ti                                       |                                                                                                    |                                                                                                    |
| internal QC Acceptable?                                      | es                                                 | Verified                                   |                                                    |                                                                                                    |                                                                                                    |
|                                                              |                                                    |                                            |                                                    |                                                                                                    |                                                                                                    |
|                                                              |                                                    |                                            |                                                    |                                                                                                    |                                                                                                    |
|                                                              |                                                    |                                            |                                                    |                                                                                                    |                                                                                                    |
|                                                              |                                                    |                                            |                                                    |                                                                                                    |                                                                                                    |
|                                                              |                                                    |                                            |                                                    |                                                                                                    |                                                                                                    |
|                                                              |                                                    |                                            |                                                    |                                                                                                    |                                                                                                    |
|                                                              |                                                    |                                            |                                                    |                                                                                                    |                                                                                                    |
|                                                              |                                                    |                                            |                                                    |                                                                                                    |                                                                                                    |
|                                                              |                                                    |                                            |                                                    |                                                                                                    |                                                                                                    |
|                                                              |                                                    |                                            |                                                    |                                                                                                    |                                                                                                    |

#### For Single Step Verification:

1. Enter results and click "Verify" or ALT + V – order will disappear from screen but the status of results will change to "Verified"

| UNITTEST, GLFFOURSCS Ge                                                                                                    |                        |                   | Fin: 22-001756<br>Gender: Female<br>Order Comment: |                 |                           | MRN: 11001611<br>Age: 17 years<br>DOB: 04/Feb/2007   |    |  | Cerner Test, Laboratory - AP Pat.<br>10/May/2024 10:29 | nes Site<br>Attending<br>Ordered t | Cerner Test, L<br>y: Kalchman, N | est, Laboratory - /<br>ian, Marc Jonathi |
|----------------------------------------------------------------------------------------------------|------------------------|-------------------|----------------------------------------------------|-----------------|---------------------------|------------------------------------------------------|----|--|--------------------------------------------------------|------------------------------------|----------------------------------|------------------------------------------|
| Results Accession: 100-24-3                                                                                                    | 11-00114               | R <u>e</u> trieve | Procedure                                          | e: All          | ۲ 🍋 🗌                     | est site: All                                        | ۹. |  |                                                        |                                    |                                  |                                          |
| Procedure<br>Unine Epithelial Cella<br>Urine Mucous<br>Urine Trichomonas                                                       | Result                 | Flag              | gs Status                                          | Reference Range | Prev                      | Time                                                 |    |  |                                                        |                                    |                                  |                                          |
| Unine Yeast<br>Urine Yeast<br>Urine Sperm<br>Urine Amorphous Urates<br>Urine Amorphous Phosphates<br>Triple Phosphate Coystals |                        |                   |                                                    |                 |                           |                                                      |    |  |                                                        |                                    |                                  |                                          |
| alcium Oxalate Crystals<br>Iric Acid Crystals                                                                                  | Present                |                   | Verified                                           |                 | Present                   | 34 minutes                                           |    |  |                                                        |                                    |                                  |                                          |
| VBC Casts<br>RBC Casts<br>Jrine Hyaline Casts<br>Jrine Waxy Casts                                                              | 11-20<br>3-5           |                   | Verified<br>Verified                               |                 | 11-20                     | 34 minutes                                           |    |  |                                                        |                                    |                                  |                                          |
| frine Coarse Granular Casts<br>Irine Fine Granular Casts<br>Irine WBC<br>Irine RBC                                             | >50<br>20-30           |                   | Verified<br>Verified                               |                 | 30-50<br>6-10             | 34 minutes<br>34 minutes                             |    |  |                                                        |                                    |                                  |                                          |
| rine Colour<br>Irine Clarity<br>Irine Specific Gravity<br>Irine pH                                                             | CLOUDY<br>1.025<br>7.0 |                   | Verified<br>Verified<br>Verified                   | 1.010 - 1.029   | CLOUDY *<br>1.025<br>8    | 34 minutes<br>34 minutes<br>34 minutes<br>34 minutes |    |  |                                                        |                                    |                                  |                                          |
| rine Protein<br>rine Blood<br>rine Bilirubin                                                                                   | 1.0<br>2+<br>Negative  | :                 | Verified<br>Verified<br>Verified                   |                 | 1.0 *<br>2+ *<br>Negative | 34 minutes<br>34 minutes<br>34 minutes               |    |  |                                                        |                                    |                                  |                                          |
| rine Netone<br>rine Nitrite<br>rine Leukocytes<br>Irine Glucose                                                                | Neg<br>2+<br>Negative  |                   | Verified<br>Verified<br>Verified                   |                 | Neg<br>2+ *<br>5.5        | 34 minutes<br>34 minutes<br>34 minutes<br>34 minutes |    |  |                                                        |                                    |                                  |                                          |
| Jrine Urobilinogen                                                                                                    | NORMAL                 |                   | Verified                                           |                 | NORMAL                    | 34 minutes                                           |    |  |                                                        |                                    |                                  |                                          |

niagarahealth

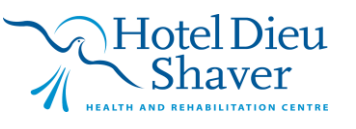

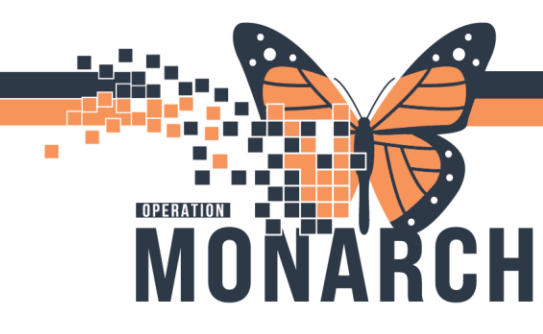

#### For Pathology Comments:

1. Enter results in to the Path Comment DTA

| INITTEST, GLMSIXSCS        |           | FIN: 22-001764<br>Gender: Male |          |                 | MRN: 11001616<br>Age: 13 years<br>DOB: 02/Feb/2011 |     |   | Loc: St. C<br>Admitting:<br>Admitted: | atharines Site / Discharged<br>Cerner Test, Laboratory - AP Pat<br>10/May/2024 15:23 | Attending: Cerner Test, Laboratory - AP F<br>Ordered by: Kalchman, Marc Jonathan, M |  |  |
|----------------------------|-----------|--------------------------------|----------|-----------------|----------------------------------------------------|-----|---|---------------------------------------|--------------------------------------------------------------------------------------|-------------------------------------------------------------------------------------|--|--|
| tesults Accession: 100-24- | Retrieve  | All                            |          | Test site: All  |                                                    |     | Ð |                                       |                                                                                      |                                                                                     |  |  |
| ocedure                    | Result    | Flags                          | Status   | Reference Range | Prev                                               | TL. |   |                                       |                                                                                      |                                                                                     |  |  |
| ne Mucous                  |           |                                |          |                 |                                                    |     |   |                                       |                                                                                      |                                                                                     |  |  |
| e Trichomonas              |           |                                |          |                 |                                                    |     |   |                                       |                                                                                      |                                                                                     |  |  |
| e Bacteria                 |           |                                |          |                 |                                                    |     |   |                                       |                                                                                      |                                                                                     |  |  |
| ne Yeast                   |           |                                |          |                 |                                                    |     |   |                                       |                                                                                      |                                                                                     |  |  |
| ne Sperm                   |           |                                |          |                 |                                                    |     |   |                                       |                                                                                      |                                                                                     |  |  |
| ne Amorphous Urates        |           |                                |          |                 |                                                    |     |   |                                       |                                                                                      |                                                                                     |  |  |
| e Amorphous Phosphates     |           |                                |          |                 |                                                    |     |   |                                       |                                                                                      |                                                                                     |  |  |
| le Phosphate Crystals      |           |                                |          |                 |                                                    |     |   |                                       |                                                                                      |                                                                                     |  |  |
| cium Oxalate Crystals      | Present   |                                | Verified |                 |                                                    |     |   |                                       |                                                                                      |                                                                                     |  |  |
| Acid Crystals              |           |                                |          |                 |                                                    |     |   |                                       |                                                                                      |                                                                                     |  |  |
| er Crystals                | Present   |                                | Verified |                 |                                                    |     |   |                                       |                                                                                      |                                                                                     |  |  |
| C Casts                    | 11-20     |                                | Verified |                 |                                                    |     |   |                                       |                                                                                      |                                                                                     |  |  |
| C Casts                    |           |                                |          |                 |                                                    |     |   |                                       |                                                                                      |                                                                                     |  |  |
| ne Hyaline Casts           |           |                                |          |                 |                                                    |     |   |                                       |                                                                                      |                                                                                     |  |  |
| ne Waxy Casts              |           |                                |          |                 |                                                    |     |   |                                       |                                                                                      |                                                                                     |  |  |
| ne Coarse Granular Casts   |           |                                |          |                 |                                                    |     |   |                                       |                                                                                      |                                                                                     |  |  |
| e Fine Granular Casts      |           |                                |          |                 |                                                    |     |   |                                       |                                                                                      |                                                                                     |  |  |
| e WBC                      | >50       |                                | Verified |                 |                                                    |     |   |                                       |                                                                                      |                                                                                     |  |  |
| e RBC                      | 11-20     |                                | Verified |                 |                                                    |     |   |                                       |                                                                                      |                                                                                     |  |  |
| e Colour                   | DK Yellow |                                | Verified |                 |                                                    |     |   |                                       |                                                                                      |                                                                                     |  |  |
| e Clarity                  | CLOUDY    |                                | Verified |                 |                                                    |     |   |                                       |                                                                                      |                                                                                     |  |  |
| e Specific Gravity         | 1.025     |                                | Verified | 1.010 - 1.029   |                                                    |     |   |                                       |                                                                                      |                                                                                     |  |  |
| e pH                       | 7.5       |                                | Verified |                 |                                                    |     |   |                                       |                                                                                      |                                                                                     |  |  |
| Protein                    | 1.0       |                                | Verified |                 |                                                    |     |   |                                       |                                                                                      |                                                                                     |  |  |
| e Blood                    | 2+        |                                | Verified |                 |                                                    |     |   |                                       |                                                                                      |                                                                                     |  |  |
| e Bilirubin                | Negative  |                                | verified |                 |                                                    |     |   |                                       |                                                                                      |                                                                                     |  |  |
| e Netone                   | Trace     |                                | verified |                 |                                                    |     |   |                                       |                                                                                      |                                                                                     |  |  |
| a Petrite                  | Neg       |                                | verified |                 |                                                    |     |   |                                       |                                                                                      |                                                                                     |  |  |
| e Leukocytes               | 2*        |                                | Verified |                 |                                                    |     |   |                                       |                                                                                      |                                                                                     |  |  |
| e usucose                  | Negative  |                                | Verified |                 | -                                                  |     |   |                                       |                                                                                      |                                                                                     |  |  |
| e urobilinogen             | NORMAL    |                                | verified |                 |                                                    |     |   |                                       |                                                                                      |                                                                                     |  |  |
| n UK Comment               |           | nent                           | rending  |                 | -                                                  |     |   |                                       |                                                                                      |                                                                                     |  |  |

C3076 NHSPATHMEDTECH03 06/Nov/2024 20:08

| **Please note the follo | owing Path Comments exist     |
|-------------------------|-------------------------------|
| Path CSF Comment        | Used for CSFs                 |
| Path Diff Comment       | Used for CBC Differentials    |
| Path Fluid Chem Comment | Used for fluids in Chemistry  |
| Path Fluid Hem Comment  | Used for fluids in Hematology |
| Path UR Comment         | Used for Urine                |

2. Click "Verify" or ALT + V – order will disappear from screen but the status of results will change to "Verified"

|           | the second second second second second second second second second second second second second second second s                                                                                                    |                                                                                                    |                                                                                                    |                                                                                                    | 10012011                                                                                                    |                                                                                                    | Admitted: 10/May/2024 15:23                                                                                                    | ordered by. oronew, oron                                                                                                    | Fratory - AP Pa<br>EM Cerner                                                                                                    |
|-----------|----------------------------------------------------------------------------------------------------|----------------------------------------------------------------------------------------------------|----------------------------------------------------------------------------------------------------|----------------------------------------------------------------------------------------------------|----------------------------------------------------------------------------------------------------|----------------------------------------------------------------------------------------------------|----------------------------------------------------------------------------------------------------|----------------------------------------------------------------------------------------------------|----------------------------------------------------------------------------------------------------|
| 1-00142   | Rgtrieve                                                                                                    | Prgcedu                                                                                                    | re: All                                                                                                    |                                                                                                    | Test site: All                                                                                                    | 4                                                                                                    | Alerts: 😔                                                                                                    |                                                                                                    |                                                                                                    |
| Result    | Flags                                                                                                    | Status                                                                                                    | Reference Range                                                                                                    | Prev                                                                                                    | Ti                                                                                                    |                                                                                                    |                                                                                                    |                                                                                                    |                                                                                                    |
|           |                                                                                                    |                                                                                                    |                                                                                                    |                                                                                                    |                                                                                                    |                                                                                                    |                                                                                                    |                                                                                                    |                                                                                                    |
|           |                                                                                                    |                                                                                                    |                                                                                                    |                                                                                                    |                                                                                                    |                                                                                                    |                                                                                                    |                                                                                                    |                                                                                                    |
|           |                                                                                                    |                                                                                                    |                                                                                                    |                                                                                                    |                                                                                                    |                                                                                                    |                                                                                                    |                                                                                                    |                                                                                                    |
|           |                                                                                                    |                                                                                                    |                                                                                                    |                                                                                                    |                                                                                                    |                                                                                                    |                                                                                                    |                                                                                                    |                                                                                                    |
|           |                                                                                                    |                                                                                                    |                                                                                                    |                                                                                                    |                                                                                                    |                                                                                                    |                                                                                                    |                                                                                                    |                                                                                                    |
|           |                                                                                                    |                                                                                                    |                                                                                                    |                                                                                                    |                                                                                                    |                                                                                                    |                                                                                                    |                                                                                                    |                                                                                                    |
|           |                                                                                                    |                                                                                                    |                                                                                                    |                                                                                                    |                                                                                                    |                                                                                                    |                                                                                                    |                                                                                                    |                                                                                                    |
| -         |                                                                                                    | 10.00.0                                                                                                    |                                                                                                    |                                                                                                    |                                                                                                    |                                                                                                    |                                                                                                    |                                                                                                    |                                                                                                    |
| Present   |                                                                                                    | verhed                                                                                                    |                                                                                                    |                                                                                                    |                                                                                                    |                                                                                                    |                                                                                                    |                                                                                                    |                                                                                                    |
| Descent   |                                                                                                    | Varified                                                                                                    |                                                                                                    |                                                                                                    |                                                                                                    |                                                                                                    |                                                                                                    |                                                                                                    |                                                                                                    |
| Present   |                                                                                                    | Verhed                                                                                                    |                                                                                                    |                                                                                                    |                                                                                                    |                                                                                                    |                                                                                                    |                                                                                                    |                                                                                                    |
| 11-20     |                                                                                                    | vermed                                                                                                    |                                                                                                    |                                                                                                    |                                                                                                    |                                                                                                    |                                                                                                    |                                                                                                    |                                                                                                    |
|           |                                                                                                    |                                                                                                    |                                                                                                    |                                                                                                    |                                                                                                    |                                                                                                    |                                                                                                    |                                                                                                    |                                                                                                    |
|           |                                                                                                    |                                                                                                    |                                                                                                    |                                                                                                    |                                                                                                    |                                                                                                    |                                                                                                    |                                                                                                    |                                                                                                    |
|           |                                                                                                    |                                                                                                    |                                                                                                    |                                                                                                    |                                                                                                    |                                                                                                    |                                                                                                    |                                                                                                    |                                                                                                    |
|           |                                                                                                    |                                                                                                    |                                                                                                    |                                                                                                    |                                                                                                    |                                                                                                    |                                                                                                    |                                                                                                    |                                                                                                    |
| >50       |                                                                                                    | Verified                                                                                                    |                                                                                                    |                                                                                                    |                                                                                                    |                                                                                                    |                                                                                                    |                                                                                                    |                                                                                                    |
| 11-20     |                                                                                                    | Verified                                                                                                    |                                                                                                    |                                                                                                    |                                                                                                    |                                                                                                    |                                                                                                    |                                                                                                    |                                                                                                    |
| DK Yellow |                                                                                                    | Verified                                                                                                    |                                                                                                    |                                                                                                    |                                                                                                    |                                                                                                    |                                                                                                    |                                                                                                    |                                                                                                    |
| CLOUDY    |                                                                                                    | Verified                                                                                                    |                                                                                                    |                                                                                                    |                                                                                                    |                                                                                                    |                                                                                                    |                                                                                                    |                                                                                                    |
| 1.025     |                                                                                                    | Verified                                                                                                    | 1.010 - 1.029                                                                                                    |                                                                                                    |                                                                                                    |                                                                                                    |                                                                                                    |                                                                                                    |                                                                                                    |
| 7.5       |                                                                                                    | Verified                                                                                                    |                                                                                                    |                                                                                                    |                                                                                                    |                                                                                                    |                                                                                                    |                                                                                                    |                                                                                                    |
| 1.0       |                                                                                                    | Verified                                                                                                    |                                                                                                    |                                                                                                    |                                                                                                    |                                                                                                    |                                                                                                    |                                                                                                    |                                                                                                    |
| 2+        |                                                                                                    | Verified                                                                                                    |                                                                                                    |                                                                                                    |                                                                                                    |                                                                                                    |                                                                                                    |                                                                                                    |                                                                                                    |
| Negative  |                                                                                                    | Verified                                                                                                    |                                                                                                    |                                                                                                    |                                                                                                    |                                                                                                    |                                                                                                    |                                                                                                    |                                                                                                    |
| Trace     | •                                                                                                    | Verified                                                                                                    |                                                                                                    |                                                                                                    |                                                                                                    |                                                                                                    |                                                                                                    |                                                                                                    |                                                                                                    |
| Neg       |                                                                                                    | Verified                                                                                                    |                                                                                                    |                                                                                                    |                                                                                                    |                                                                                                    |                                                                                                    |                                                                                                    |                                                                                                    |
| 2+        |                                                                                                    | Verified                                                                                                    |                                                                                                    |                                                                                                    |                                                                                                    |                                                                                                    |                                                                                                    |                                                                                                    |                                                                                                    |
| Negative  |                                                                                                    | Verified                                                                                                    |                                                                                                    |                                                                                                    |                                                                                                    |                                                                                                    |                                                                                                    |                                                                                                    |                                                                                                    |
| NORMAL    |                                                                                                    | Verified                                                                                                    |                                                                                                    |                                                                                                    |                                                                                                    |                                                                                                    |                                                                                                    |                                                                                                    |                                                                                                    |
|           |                                                                                                    | Advertising the second                                                                                                    |                                                                                                    |                                                                                                    |                                                                                                    |                                                                                                    |                                                                                                    |                                                                                                    |                                                                                                    |
|           | 101142  Result  Result | Besuit         Repute           Result         Flogs           Present         Flogs           Present         Flogs           11-20         Flogs           11-20         Flogs           11-20         Flogs           11-20         Flogs           11-20         Flogs           125         Flogs           730         Flogs           123         Flogs           74         Flogs           750         Flogs           720         Flogs           74         Flogs           75         Flogs           74         Flogs           75         Flogs           74         Flogs           75         Flogs           76         Flogs           77         Flogs           78         Flogs           79         Flogs           70         Flogs           72         Flogs           73         Flogs           74         Flogs           75         Flogs           75         Flogs           75         Flogs | Place         Plageme         Pageme           Recuit         Plage         Statue           Person         Plage         Statue           Property         Verified         Verified           11.20         Verified         Verified           12.00         Verified         Verified           12.00         Verified         Verified           12.00         Verified         Verified           22         Verified         Verified           24         Verified         Verified           10.00         Verified         Verified           24         Verified         Verified           25         Verified         Verified           24         Verified         Verified           25         Verified         Verified           26         Verified         Verified           27         Verified         Verified           28         Verified         Verified           29         Verified         Verified | Pipesner         Pipesner         All           Result         Fipe         State         Reference Range           Pessent         Fipe         State         Reference Range           Pessent         Verfield         Verfield         Verfield           11-20         Verfield         Verfield         Verfield           11-20         Verfield         Verfield         Verfield           1000         Verfield         Verfield         Verfield           1000         Verfield         Verfield         Verfield           1000         Verfield         Verfield         Verfield           Verfield         Verfield         Verfield         Verfield           Negative         Verfield         Verfield         Verfield           Negative         Verfield         Verfield         Verfield | Vertified         Pageant         Pageant | Verfed         Present         Verfed         Present         Tartage         All           Pesset         Flage         State         Reference Range         Pre-         To           Pesset         Verfed          Verfed <td>Visite         Pigenere         Pigenere         &lt;</td> <td>Visite         Pipesine         Mate         No         Tatalia         Mate         No         Tatalia         Mate         No         Tatalia         Mate         No         Tatalia         Mate         No         Tatalia         Mate         No         Tatalia         Mate         No         Tatalia         Mate         No         Tatalia         No         Tatalia         No         Tatalia         No         Tatalia         No         Tatalia         No         Tatalia         No         No</td> <td>Visite         Processor         Processor         P</td> | Visite         Pigenere         Pigenere         < | Visite         Pipesine         Mate         No         Tatalia         Mate         No         Tatalia         Mate         No         Tatalia         Mate         No         Tatalia         Mate         No         Tatalia         Mate         No         Tatalia         Mate         No         Tatalia         Mate         No         Tatalia         No         Tatalia         No         Tatalia         No         Tatalia         No         Tatalia         No         Tatalia         No         No | Visite         Processor         Processor         P |

niagarahealth

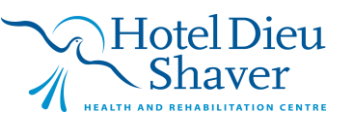